## メディカルオンライン My ページの登録方法

STEP.1 メディカルオンラインにログインします。

メディカルオンライン URL <u>https://www.medicalonline.jp/</u>

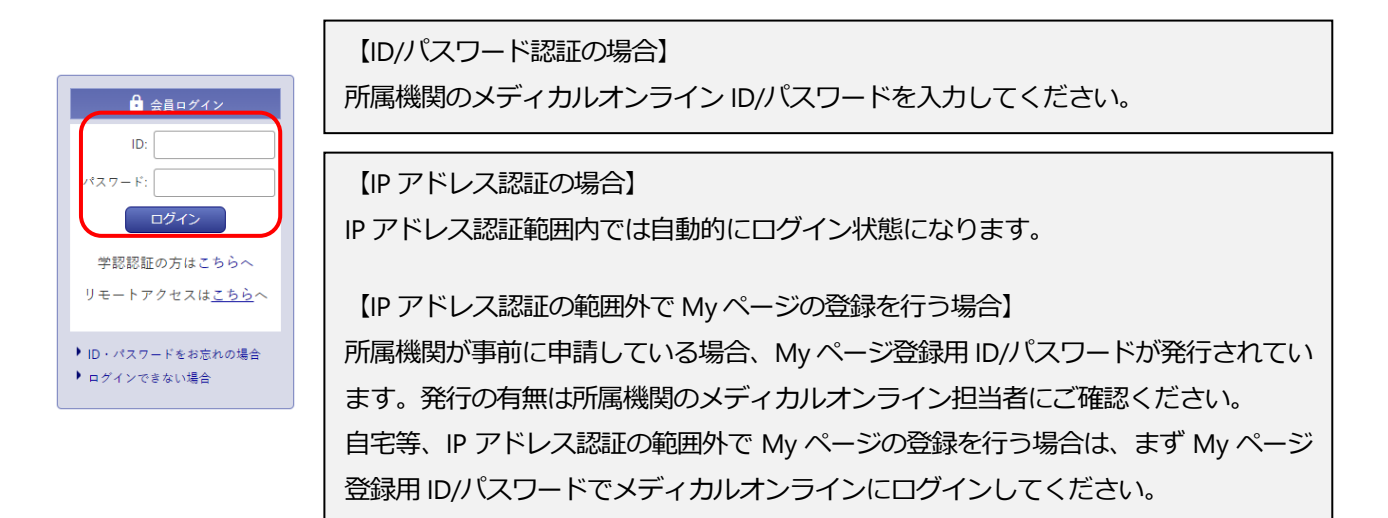

| <b>STEP. 2</b><br>「My ページ新規登録」を押下します。    | STEP. 3<br>必要事項                                       | を入力しま                                            | す。<br>               |
|------------------------------------------|-------------------------------------------------------|--------------------------------------------------|----------------------|
| <b>ID:</b><br>会員種別:法人会員<br>プラン種別:フリーアクセス |                                                       | 佐 ( 「 リガナ) ( ) ( ) ( ) ( ) ( ) ( ) ( ) ( ) ( ) ( | 8<br>(<br>5 (7) % f) |
| 11金長を見る<br>Myページログイン<br>Myページ新展登録        | 生年月日<br>メールアドレス <sup>ぞ所</sup><br>素種・敬雄 <sup>203</sup> | 年・//月・//日・       以下から運んでください。                    |                      |
| Myページについて<br>ログアウト                       | <b>O H</b> 6                                          |                                                  | <u></u> 70           |

**STEP.4** 仮登録メールが届きますので、メールに記載された URL にアクセスします。 URL の有効期限は 24 時間です。期限が過ぎた場合は STEP.1 からやり直してください。

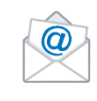

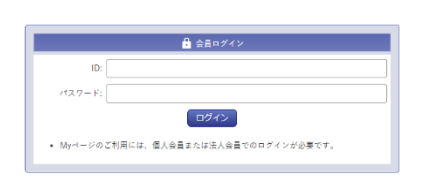

※法人会員としてメディカルオンラインにログインした状態で URL に アクセスする必要があります※

「会員ログイン」の画面が表示された場合、法人会員としてログインされていません。

【ID/パスワード認証の場合】

STEP.1 と同じ所属機関のメディカルオンライン ID/パスワードを入力してください。

【IP アドレス認証の場合】

IP アドレス認証範囲内で URL に再度アクセスしてください。

IP アドレス認証可能な端末で URL にアクセスできない場合、My ページ登録用 ID/パスワードを入力してください。

STEP.5 Myページのログインパスワードを設定して登録完了です。登録完了メールが届きます。

| ログインパスワード <sup>必須</sup>        |                                   |
|--------------------------------|-----------------------------------|
| ※半角英数学6文字以上<br>20文字以内          | 確認のため再度パスワードを入力して下さい。             |
|                                |                                   |
| 登録ボタンのクリック                     | /<br>は1回でお願いします。                  |
| <ul> <li>登録ボタンをダブルク</li> </ul> | リックなどで連続してクリックすると2重登録となる場合がございます。 |

※My ページ登録時の Q&A※

- 仮登録メールが届きません。
  - メールアドレスを誤って入力した可能性があります。再度登録をやり直してください。または他のメール アドレスで登録をお試しください。
  - (株)メテオからのメールが迷惑フォルダ等に入ってしまう場合があります。メールが届かない場合は、すべてのメールフォルダをご確認ください。また、medicalonline.jpのドメインからのメールを受け取れるようにしてください。
- 仮登録メールに記載された URL にアクセスするとログインを求められます。
   法人会員としてログインしていない状態です。法人会員としてメディカルオンラインにログインした状態で
   URL にアクセスする必要がありますので、STEP.4 の手順をご確認ください。
- My ページ登録用 ID/パスワードとはなんですか?

IP アドレス認証の場合、My ページの登録は IP アドレス認証範囲内で完了させる必要があります。 長期にわたり IP アドレス認証範囲内に立ち寄る事が出来ない場合や、IP アドレス認証可能な端末で手続きで きない場合は、まず My ページ登録用 ID/パスワードでメディカルオンラインにログインしてください。 My ページ登録用 ID/パスワードは、My ページの登録時のみ使用します。文献のダウンロード等は行えません。

※所属機関が事前に申請している場合、My ページ登録用 ID/パスワードが発行されています。発行の有無は 所属機関のメディカルオンライン担当者にご確認ください。

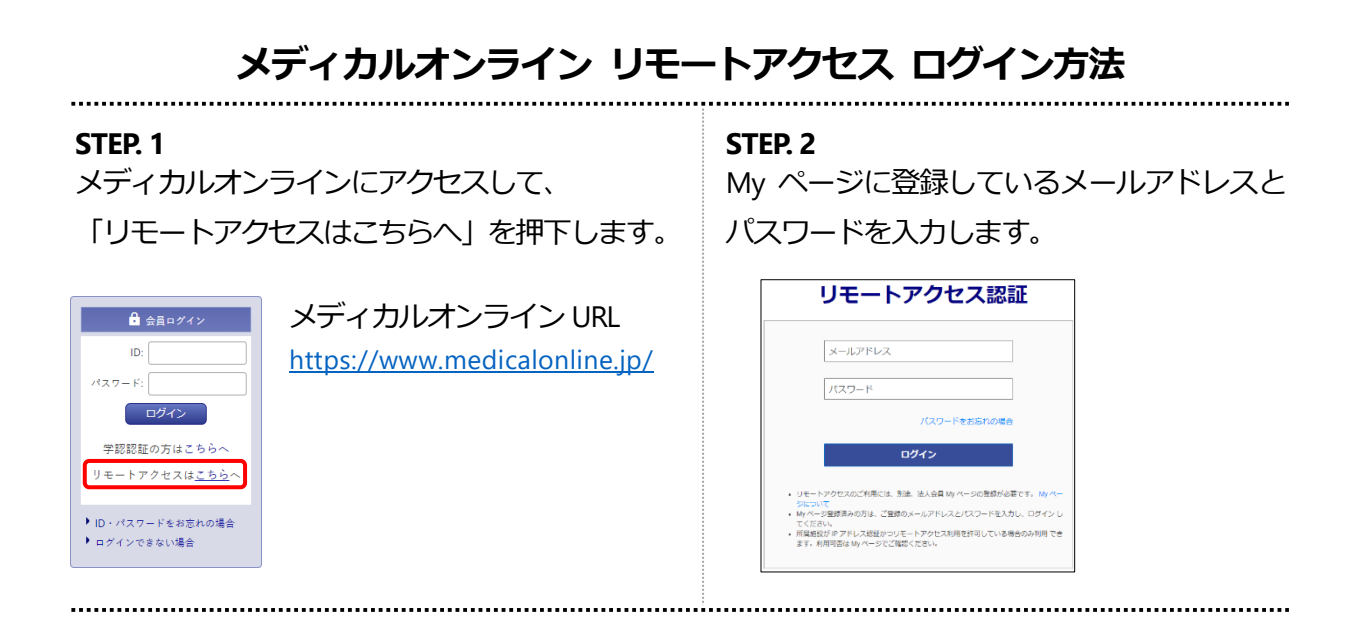

※My ページおよびリモートアクセス利用時の Q&A※

- 「リモートアクセスはこちらへ」が表示されません。
   IP アドレス認証範囲内では表示されません。
- ログインに失敗しましたと表示されます。
  - ① Myページの登録がお済みかご確認ください。
  - ② 入力したメールアドレスまたはパスワードが間違っています。
  - ③ リモートアクセスは、所属施設が IP アドレス認証 かつ リモートアクセスを許可している場合のみ利用できます。利用可否をご確認ください。 所属機関がリモートアクセスを許可しているかは、My ページの「登録ユーザー情報」で確認できます。IP アドレス認証範囲内でメディカルオンラインにアクセスし、「My ページログイン」からメールアドレスパスワードで My ページにログインしてください。
- Myページのパスワードがわからなくなりました。
   「パスワードをお忘れの場合」から再設定を行ってください。
- メールアドレスが変わりました。
   Myページにログインして「登録情報変更」から変更してください。
- 所属機関が変わりました。

新しい所属機関の IP アドレス認証範囲内(または ID/パスワード)でメディカルオンラインにアクセスして ください。「My ページログイン」からメールアドレス/パスワードで My ページにログインしてください。 新旧の所属機関名が表示されますので、新しい所属機関を選択してください。

● Myページを削除したい。

Myページにログイン後、「登録情報変更」内の「Myページの削除」から削除してください。